# دليل سريع للعائلات لاستخدام سجل أكسيوس الإلكتروني

كيفية الوصول إلى السجل الإلكتروني انقر فوق مربع التسجيل الإلكتروني www.icadanegri.edu.it من الموقع

**الوصول للعائلات** أدخل اسم المستخدم وكلمة المرور ، ثم انقر لتسجيل الدخول ملاحظة: يتم إصدار اسم المستخدم وكلمة المرور لكل طالب في بداية المدرسة. إذا فقدوا ، يمكن الحصول

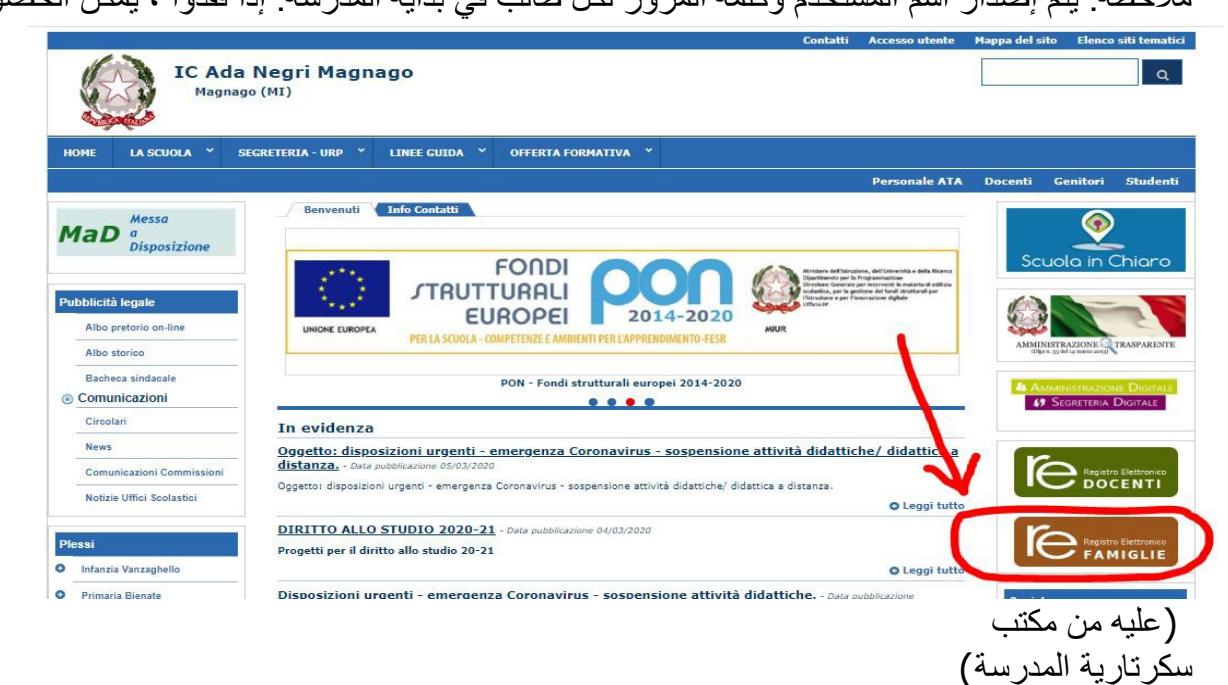

كلمة السر:

رمز المستخدم

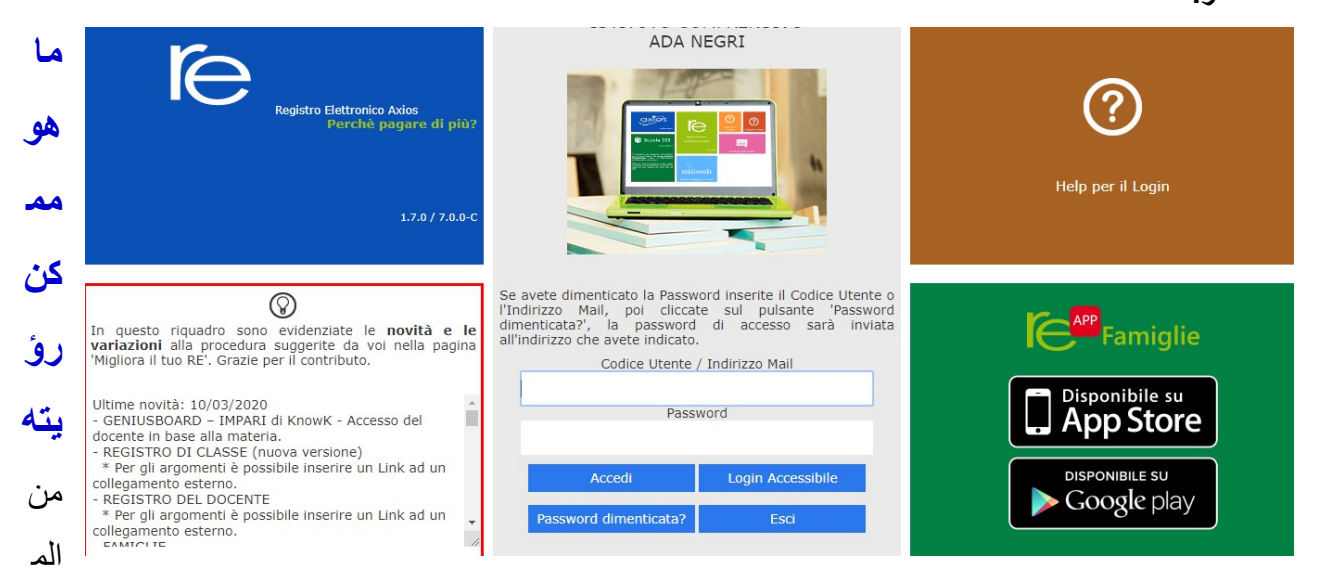

مكن عرض الدرجات ووثائق التقييم والغياب وأي إشعارات ومراسلات من مدير المدرسة ومعلمي الصف ويمكن تحميل المستندات

إليك الشكل الذي تبدو عليه اللوحة: في المربع الأصفر ، يوجد اسم طفلك (أطفالك): انقر على الاسم لتكون قادرًا على مشاهدة البيانات

#### كيفية مشاهدة التقييمات

بععد اختيار اسم الطفل انقر على أيقونة سجل المعلم (registro docente)

| SCUOLA-FAMIGLIA - Scheda Registro Docenti |                                                                     |            |            | 2019/2020 🔻 |         | PRIMO QUADRIMESTRE/TRIMESTRE |         |                     | •                  |                        |                          |
|-------------------------------------------|---------------------------------------------------------------------|------------|------------|-------------|---------|------------------------------|---------|---------------------|--------------------|------------------------|--------------------------|
| STUDENTI                                  |                                                                     | Anagrafico | Curriculum | Orario      | Assenze | Autorizzazioni               | Pagella | Registro<br>Docente | Registro<br>Classe | Materiale<br>Didattico | Prenotazione<br>Colloqui |
|                                           |                                                                     |            |            |             |         |                              |         | T                   |                    |                        |                          |
|                                           |                                                                     |            |            |             |         |                              |         | /                   |                    |                        |                          |
| 📢 Com<br>😨 Asser<br>🗳 Perm                | unicazioni da leggere<br>nze da giustificare<br>essi da autorizzare | •          |            |             |         |                              |         |                     |                    |                        |                          |

#### كيفية مشاهدة الغياب

بعد تحديد اسم الطفل ، يمكنك مشاهدة الغياب بالضغط على الأيقونة المقابلة

| SCUOLA-FAMIGLIA - Scheda Registro Docenti |               |            |            | 2019/2020 |         | PRIMO QUADRIMESTRE/TRIMESTRE Y |         |                     | •                  |                        |                          |
|-------------------------------------------|---------------|------------|------------|-----------|---------|--------------------------------|---------|---------------------|--------------------|------------------------|--------------------------|
| STUDENTI                                  | Comunicazioni | Anagrafico | Curriculum | Orario    | Assenze | Autorizzazioni                 | Pagella | Registro<br>Docente | Registro<br>Classe | Materiale<br>Didattico | Prenotazione<br>Colloqui |
|                                           |               |            |            | /         | X       |                                |         |                     |                    |                        |                          |

### كيفية مشاهدة الإخطارات

ببعد تحديد اسم الطفل ، انقر فوق الرمز المقابل للاخطارات

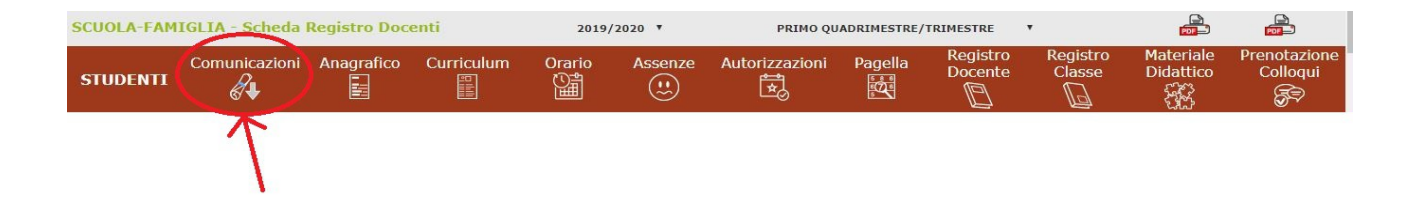

## كيفية مشاهدة المستندات والملفات

بعد تحديد اسم الطفل ، انقر فوق الرمز المقابل للمادة التعليمية لتنزيل أي مادة قام المعلمون بتوفير ها

| SCUOLA-FAMIGLIA - Scheda Registro Docenti |               |            |            | 2019/2020 🔻 |         | PRIMO QUADRIMESTRE/TRIMESTRE |         |                     | •                  |                        |                          |
|-------------------------------------------|---------------|------------|------------|-------------|---------|------------------------------|---------|---------------------|--------------------|------------------------|--------------------------|
| STUDENTI                                  | Comunicazioni | Anagrafico | Curriculum | Orario      | Assenze | Autorizzazioni               | Pagella | Registro<br>Docente | Registro<br>Classe | Materiale<br>Didattico | Prenotazione<br>Colloqui |
|                                           |               |            |            |             |         |                              |         |                     |                    | T                      |                          |